## Concurso de Admissão ao Colégio Militar de Salvador

Passo a passo para confirmação da situação de pagamento.

 Acesse o Formulário de Inscrição do SISCON no seguinte endereço: https://siscon.ufba.br/siscon/ConcursoSelecionado.do?idConcurso=155 - Na janela Já sou cadastrado, preencha *CPF ou e-mail e senha* para validar seu acesso.
 Clique em confirmar.

| SISCON - Sistema de Concu<br>juivo Editar Egibir Histórico | rrsos - Mozilla Firefox<br>o Fayoritos Eerramentas Alyda     |                                                                                                    |     |
|------------------------------------------------------------|--------------------------------------------------------------|----------------------------------------------------------------------------------------------------|-----|
| + Intranet ESPCEX/CM5 :                                    | siscon.ufba.br/siscon/ConcursoSelectionado.do?idConcurso=53  | $\langle \hat{m} = \mathcal{C} \rangle$                                                                                                    | ۶ ا |
| CMS S                                                      | Colégio Militar de Salvador<br>listema de Concursos - SISCON |                                                                                                    |     |
| Inicio<br>Sair                                             | Bem-vindo(a) ao SISCON                                       | Candidato Novo, faça seu Cadastro.<br>Casustro<br>Candidato já Cadastrado.<br>CPF ou E-mail<br>Senha:<br>*As lotros da semba devem ser digitadas fevando-se em consideração<br>informar esqueci minha senha |     |

2) Confirme os seus dados apresentados no Formulário de Inscrição (SISCON). Respondendo a seguinte pergunta: Você confirma os dados acima apresentados? Clique em Sim.

| *Origem Militar:       CMLITARI *         Gradusglo Militar:       CMP *         Organização Militar (ande sarve):          Especialitadas       *         *Tipo da Instituição de Ensino Superior:       Publica *         *Nome da Instituição de Ensino Superior:       Publica *         *Unitaria de Instituição de Ensino Superior:       Publica *         *Unitaria de Instituição de Ensino Superior:       Publica *         *Unitaria de Instituição de Ensino Superior:       Publica *         *Unitaria de Instituição de Ensino Superior:       Publica *         *Unitaria de Instituição de Ensino Superior:       Publica *         *Unitaria de Instituição de Ensino Superior:       Publica *         *Unitaria de Instituição de Ensino Superior:       Publica *         *Unitaria de Instituição de Ensino Superior:       Publica *         *Unitaria de Instituição de Ensino Superior:       Publica *         *Unitaria de Instituição de Ensino Superior:       Publica *         *Sim, De enjo aterur mous dados cufitos catastruis.       None de Instituição de Ensino Cutitaria *                                                                                                    | Informações Militares                                                                 |              |
|----------------------------------------------------------------------------------------------------|---------------------------------------------------------------------------------------|--------------|
| Gredusoje Miltar: DP V<br>Organizacijo Miltar: (ande serve):<br>Especialidados<br>*Tipo da Instituição de Ensino Superior: Publica<br>*Nome da Instituição de Ensino Superior de Formação:<br>Vecê confirma os dedos aciña apresentados?<br>Vecê confirma os dedos aciña apresentados?<br>Sim De Senha<br>Sim De Senha                                                                                                    | *Origem Militar: CIVIL (VÃO MILITAP)                                                  |              |
| Organização Miltar (ende servo):<br>Especialidades<br>*Tipo da Instituição de Ensino Superior: Miltara<br>*Neme da Instituição de Ensino Superior de Formação: AMANI<br>Vecê confirma os dados ación apresentados?<br>Usês confirma os dados ación apresentados?<br>Sim, De asenha<br>Não, Desjo alterar meur dados calatirais                                                                                                    | Graduação Militar: CAP 🔽                                                              |              |
| Especialidados *Tipo da Instituição de Ensino Superior: Pública  *Nome da Instituição de Ensino Superior de formação:  Vecê confirma os dados acisfia apresentados?  Sim, De Sim Senha Não, Deejo abrar meus dados cadatrais                                                                                                    | Organização Militar (onde serve):                                                     |              |
| *Tipo da Instituição de Ensino Superior: Publica<br>*Nome da Instituição de Ensino Superior de Formação:<br>Vacê confirma os dados acimão apresentados?<br>Sim                                                                                                    | Especialidades                                                                        |              |
| *Nome da Instituição de Ensino Superior de Formação:<br>Vecê confirma os dados aciáns apresentados?<br>Sim, De<br>Sim, De<br>Sim | *Tipo da Instituição de Ensino Superior: Pública 🗸                                    |              |
| Vacê confirma os dados acifilă apresentados?<br>Sim, De<br>Sim, De<br>Mão, Despio aterar meus dudos cadatrais.                                                                                                    | *Nome da Instituição de Ensino Superior de Formação:                                  |              |
| Sim, De senha.<br>Não, Deejo àterar meus dados cadastrais                                                                                                    | Você confirma os dados acima apresentados?                                            |              |
| Sim, De a senha<br>Não, Despio alterrar meus dados cadastrais.                                                                                                    | Sim                                                                                   |              |
| Não, Dessjo alterar meus dados cadastrais.                                                                                                    | Sim, De                                                                               |              |
|                                                                                                    | Não, Desejo alterar meus dados cadastrais.                                            |              |
|                                                                                                    |                                                                                       |              |
| © Universidade Federal da Bahia   Centro de Processamento de Dados   SISCON - 1.2. Sb                                                                                                    | © Universidade Federal da Bahia   Centro de Processamento de Dados   SISCON - 1.2. Sb |              |
|                                                                                                    |                                                                                       | N CONTRACTOR |

3) Agora é só identificar a situação do seu pagamento.

| Univer<br>Sistema         | rsidade Federal da Bahia<br>a de Concursos - SISCON | 1            |        |                          | SK |  |  |  |
|---------------------------|-----------------------------------------------------|--------------|--------|--------------------------|----|--|--|--|
| Inicio                    | Concurso de Admissão ao C                           | MS para 2017 |        |                          |    |  |  |  |
| Ações                     |                                                     |              |        |                          |    |  |  |  |
| Utilitários               | Pesquisar Candidato                                 |              |        |                          |    |  |  |  |
| Relatorio                 |                                                     |              |        |                          |    |  |  |  |
| Alterar Processo Seletivo |                                                     |              |        |                          |    |  |  |  |
| Sair                      | Pesquisa U Pados Pessoais Inscrição                 |              |        |                          |    |  |  |  |
|                           | Lista das Inscrições                                |              |        |                          |    |  |  |  |
|                           | Ano                                                 | Pagamento    | Status |                          |    |  |  |  |
|                           | 6º Ano do Ensino Fundamental                        | Efetuado     | Ativo  | 🗐 alterar ଢ requerimento |    |  |  |  |

## Legenda:

Efetuado => Pagamento realizado.

Efetuado => Isenção deferida pelo MDS.

Pendente => Pagamento não realizado ou isenção indeferida pelo MDS.

MDS => Ministério do Desenvolvimento Social e Combate à Fome.